# ServerView RAID Manager VMware vSphere ESXi 5

インストールガイド

アレイを構築して使用する場合、RAID 管理ツールの『ServerView RAID Manager』を使用します。 VMware vSphere ESXi 5.x(以後、ESXi 5 と略します)サーバで ServerView RAID Manager を使用する際には、以 下の手順でインストールと設定をおこなってください。

# VMware ESX4 から ESXi5 にアップグレードする場合

VMware ESX4から ESXi 5にアップグレードする場合、ServerView RAID Managerの再インストールが必要です。 ESXi 5 にアップグレードする前に ServerView RAID Manager をアンインストールし、アップグレード後に以下の 手順にしたがってインストールをおこなってください。

# 1 ServerView RAID Manager のインストールと設定

## 1.1 ServerView RAID Manager をインストールします。

ゲスト OS 、もしくは Windows または Linux のサーバを別途用意して、そこに ServerView RAID Manager <u>v5.3.13以上(最新版を推奨)</u>をインストールしてください。 ServerView RAID Manager のインストール方法は、「ServerView RAID Manager ユーザーズガイド」 を参照してください。

注) 自ホストの名前解決ができるように設定してください。そのときにホスト名を 127.0.0.1 以外の外 部と通信ができる IP で解決できるように設定してください。 名前解決できない場合は ESXi サーバを監視できません。

# 1.2 ESXi ハイパーバイザーのサーバ接続情報を追加します。※最大128台

ServerView RAID Manager に ESXi 5 ハイパーバイザーのサーバ接続情報を追加します。 ServerView RAID Manager が動作しているサーバで、次のように amCLI コマンドを実行してください。 amCLI コマンドは ServerView RAID Manager のコマンドラインツールであり、実行方法は Windows/Linux で共通です。

Windows (32bit)の場合

> cd C:\Program Files\Fujitsu\ServerView Suite\RAID Manager\bin

> amCLI -e 21/0 add\_server name=<ServerName | IP Address> port=5989 username=<UserName>
password=<UserPassword>

※環境によりシステムドライブ(C:)は異なる場合があります。
 ※Windows (64bit) /Linux の場合は、実行パスを以下に読み替えてください。
 Windows (64bit) C:¥Program Files (x86)¥Fujitsu¥ServerView Suite¥RAID Manager¥bin Linux /usr/sbin

各種パラメータの説明

| パラメータ              | 内容                                        |
|--------------------|-------------------------------------------|
| amCLI              | ServerView RAID Managerのコマンドラインツールです。     |
| -e 21/0 add_server | ESXi サーバの接続情報を追加するためのオプションです。             |
| name=              | ESXi サーバ名または IP アドレスを設定します。               |
| port=              | ESXi サーバの CIMOM に https 接続するためのポートを指定します。 |
| username=          | ESXi サーバの CIMOM にアクセスするためのユーザー名を指定します。    |
| password=          | ユーザー名に対応するパスワードを指定します。                    |
|                    | ※設定したパスワードは暗号化されて保存されます。                  |

# 1.3 ServerView RAID Manager サービスを再起動します。

```
事前に CIM サービスが起動していることを確認してください。
次の手順でサービスを再起動してください。
Windows の場合:
「コンピュータの管理」→「サービス」→「ServerView RAID Manager」を選択してサービスを再起動します。
```

```
Linux の場合:
```

/etc/rc.d/init.d/aurad restart を実行します。

### 1.4 ロックダウンモードを無効にします。

ESXi サーバのロックダウンモードを無効にします。

ESXiのトップ画面より F2 キーを押して"Customize System"画面を呼び出し、Configure Lockdown Mode が Disabled になっていることを確認します。

| System Customization                                                                                                    | Configure Lockdown Mode                                                                                                    |
|----------------------------------------------------------------------------------------------------|----------------------------------------------------------------------------------------------------|
| Configure Password<br>Configure Lockdown Mode<br>Configure Management Network<br>Restart Management Network<br>Test Management Network<br>Network Restore Options<br>Configure Keyboard<br>Troubleshooting Options<br>View System Logs<br>View Support Information | Disabled<br>When enabled, lockdown mode p<br>directly into this host. The<br>through this local console or<br>management application. |
| Reset System Configuration                                                                                                    |                                                                                                    |
|                                                                                                    |                                                                                                    |

もし、Enabledになっている場合は、設定を Disabledに変更してください。

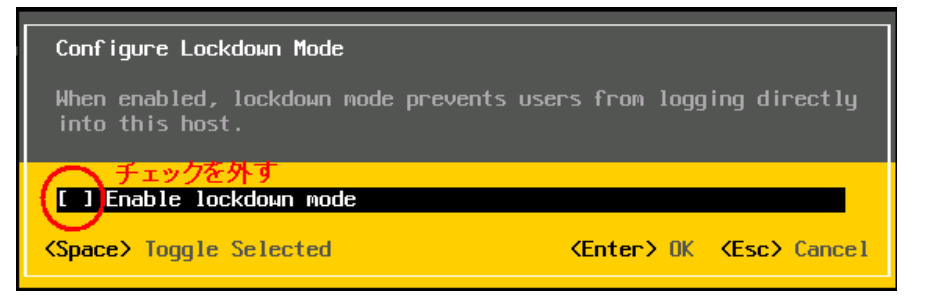

### 1.5 インストールと設定は完了です。

正しく登録できた場合、ServerView RAID Manager の画面左のツリーに"[ESXi サーバの IP]コント ローラ名"の形式で表示されます。

< 画面例 >

| S'ServerView                                                                                                    |                                                                                  |
|----------------------------------------------------------------------------------------------------|----------------------------------------------------------------------------------|
| RAID Manager                                                                                                    |                                                                                  |
| ファイル 編集 言語 ヘルプ<br>⇔ ⇔ 編集禁止モード ▼                                                                                                    | ▶ ESXiホストのIPを付加して表示                                                              |
| LSI 1064SASIME-2550 (D)<br>LSI MegaRAID S/S 6880EM2 (1)<br>XXXXXXXX ]LSI RAID 0/1 SAS 44<br>XXXXXXXX ]FTS RAID 5/6 SAS b<br>XXXXXXXX ]LSI SAS3442E (4)<br>SAS Port 0 - 3 | 全般 \設定 \     システム     名称     IPアドレス     FQDN     FQDN     FQDN     FQDN     FQDN |

表示されない場合は「2 ESXi サーバと通信できているか確認する場合」にて、ESXi サーバと正しく接続できているかご確認ください。

## 2 ESXi サーバと通信できているか確認する場合

設定した ESXi サーバと ServerView RAID Manager が正常に通信できているか確認する場合は、amCLI -e 21/0 verify server コマンドを使用します。

> amCLI -e 21/0 verify\_server name=<<u>ServerName | IP Address</u>> \*登録時と同じ形式で指定してください。

実行結果が「No error」の場合は正常です。

それ以外の応答があった場合は、ESXi サーバと正常に通信できていないことが考えられますので、それぞれの サーバの各種設定(ファイアーウォールの設定、名前解決の設定、ホスト名および IP アドレスの設定、パスワ ードの設定、等)をご確認ください。

### 3 設定した ESXi サーバの一覧を参照する場合

設定した ESXi サーバの一覧を参照する場合は、amCLI -e 21/0 show\_server\_list コマンドを使用します。

> amCLI -e 21/0 show\_server\_list

このコマンドは、amCLI -e 21/0 add\_server で追加した全ての ESXi サーバを接続の可否・設定ミス等に関係なく一覧で表示します。

# 4 設定した ESXi サーバ接続情報を変更する場合

設定した ESXi サーバ接続情報を変更する場合は、amCLI -e 21/0 modify\_server コマンドを使用します。 例えば、ポート番号を 5988 に変更する場合は、次のコマンドを実行します。

> amCLI -e 21/0 modify\_server name=<<u>ServerName | IP Address</u>> port=5988 \*登録時と同じ形式で指定してください。
ServerView RAID Manager サービスの再起動を実施してください。

# 5 設定した ESXi サーバ接続情報を削除する場合

設定した ESXi サーバ接続情報を削除する場合は、amCLI -e 21/0 delete server コマンドを使用します。

> amCLI -e 21/0 delete\_server name=<<u>ServerName | IP Address</u>> \*登録時と同じ形式で指定してください。
ServerView RAID Manager サービスの再起動を実施してください。

### ■注意事項

### 1. ESXi 5 の Fujitsu 版以外を使用している場合は RAID 監視できません。

ESXi 5には、Fujitsu版の他にオリジナル版や他社版が存在します。 Fujitsu版以外を使用した場合、RAID監視するための必要なコンテンツが含まれていないためRAID監視で きません。

ServerView RAID Manager のインストールは成功しますが、ServerView RAID Manager (GUI)を起動 したときにコントローラや HDD 等が画面に表示されません。

RAID 監視するためには、必ず Fujitsu版をご使用ください。

# ServerView RAID Manager サービスの起動前に、CIM サービスが起動していることを確認してください。 ServerView RAID Manager サービスを起動する場合は、 <u>必ず ESXi サーバ上の CIM サービスが起動して</u> <u>いることを確認してください。</u> 停止している場合は、事前に CIM サービスを起動してください。 VMware ESXi サーバの RAID 構成は、ServerView RAID Manager のサービス起動時に CIMOM を経由して取得します。このため、CIM サービス停止中に ServerView RAID Manager のサービスを起動すると、 RAID 構成を認識することができません。

もし RAID 構成が表示されない場合は、CIM サービスを再起動しサービスが起動したことを確認後、あらためて ServerView RAID Manager サービスの再起動を実施してください。

### 3. 仮想デバイスの監視は不要です。

ゲスト OS (Windows のみ) に ServerView RAID Manager をインストールした場合、画面左のツリーに仮 想デバイスが表示されます。仮想デバイスは監視不要ですので<u>該当する画面の情報やイベントは無視してくだ</u> <u>さい。</u>

V5.6.4 以降

| WIN-7HNKG2A3NA5                | 今 <u>4</u> 2 |                                                           |
|--------------------------------|--------------|-----------------------------------------------------------|
|                                | 「花相デパイフ      |                                                           |
| VMware Virtual Serial Attached | BUS INTA     |                                                           |
| 🖻 📲 SAS Backplane              | 1373         |                                                           |
|                                | 夕称           | VMware Virtual Serial Attached SCSI (SAS) controller (0)  |
| Vinware Vintual disk (0)       | -017         | vivivare virtual cenar Attached SCOI (CAO) controller (0) |
|                                | ID           | 0                                                         |

V5.5.12 まで

|                                         | 全般(設定)          |                                      |
|-----------------------------------------|-----------------|--------------------------------------|
| 📮 📲 📲 (xx.xx.xx.xxx)] LSI BX620 IME SAS |                 |                                      |
| 🖨 🕂 🔣 SAS Backplane                     | _ システム          |                                      |
| SEAGATE ST973452SS (0)                  | 名称              |                                      |
| TOSHIBA MBF2147RC (1)                   | IPアドレス          |                                      |
| LogicalDrive 0 (0)                      | IP6 アドレス        |                                      |
| ●-■■ LSI (0) 仮想デバイス                     | FQDN            | WIN-7HNKG2A3NA5.psd.cs.fujitsu.co.jp |
| 📄 🖶 🕂 SAS Backplane                     |                 |                                      |
|                                         | オペレーティングシステム ―― |                                      |
| □ d a マルチブレクサ                           | ペンダ             | Microsoft Corporation                |
|                                         | プロダクト           | Windows Server 2008 R2               |

### 4. ESXi サーバを多数登録している場合はコントローラや HDD が表示されるまで時間がかかります。

ServerView RAID Manager に ESXi サーバを多数(数十台以上)登録すると、サービス起動後の ServerView RAID Manager の初期化に時間がかかる(数時間以上)場合があり、ログインしてもすぐにコ ントローラやHDD が表示されません。

したがいまして、サービス起動後は<u>充分時間をおいてからログイン</u>するか、または<u>ESXi サーバの台数を分割</u> して複数の ServerView RAID Manager にて監視することを推奨します。

### 5. ESXi ホストのパスワードにメタ文字は使用できません。

ESXi ホストのパスワードにメタ文字が含まれている場合、ESXi サーバを ServerView RAID Manager に 正しく登録できません。ESXi ホストのパスワードにメタ文字を使用しないでください。

### 6. ESXi サーバの vmk0 インタフェースの割当てについて。

ESXi では、vmk0 と呼ばれる最初のカーネルインタフェースが、物理 MAC アドレスが割り当てられている唯 ーのインタフェースです。このインタフェースの IP アドレスのみを物理 LAN ポートに直接割り当てることが できます。vmk0 インタフェースを非活性化すると、マネジメントブレードに構成された MAC アドレスの1つ に割り当てることができる IP アドレスがなくなるため、ブレードサーバの監視に問題が発生します。 ServerView Operations Manager のサーバリストサービスによって、ESXi システムが発見されません。

以上